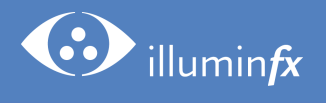

# GM10

# Smart Dimmer Kit

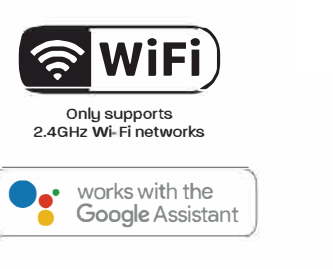

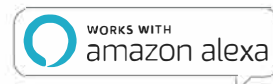

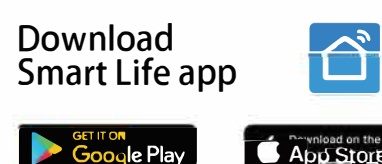

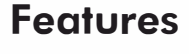

- Control your lights from anywhere
- Voice Control with Alexa or Google for hands free use
- 12-24V AC/DC input option to "zone" Landscape transformers with PWM Dimming
- 120V input option with Triac dimming
- Set Schedules and timers
- Vast feature set of smart control options

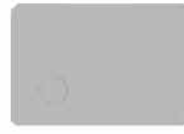

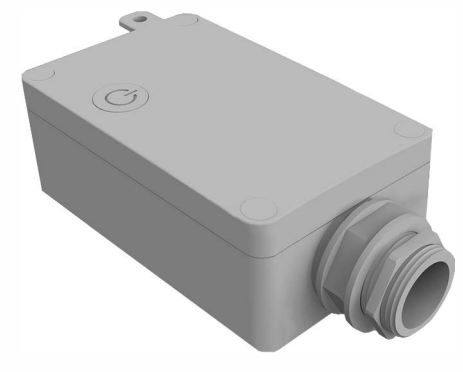

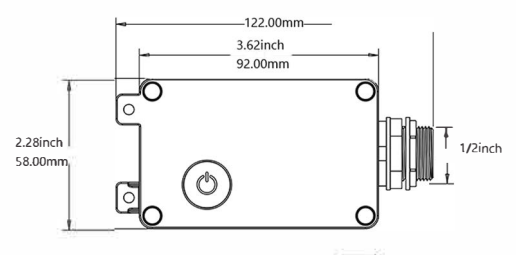

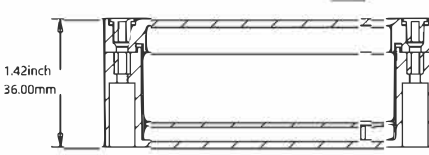

#### 12-24V PWM Dimmer Kit

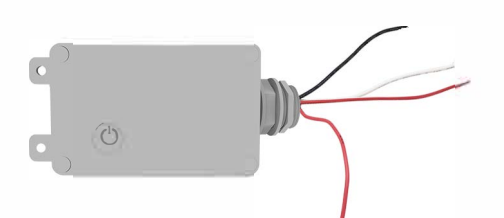

Black = + White= -Red = Load Red & White= Load

| Model number |
|--------------|
| Quantity     |
| Net Weight   |
| Gross Weight |
| Ctn Size     |
|              |

Smart dimmer kit 100PCS 12.8kg/28.31bs 14.3kg/31.Slbs 72.0cm\*47.0cm\*13.5cm 2.8inch 1 .8 inch 0.5inch

#### **Specifications**

| Item Number | Maximum Wattage | Input Line Voltage | Dimm  |  |
|-------------|-----------------|--------------------|-------|--|
| GM10-12V-W  | 200W            | 12-24VAC/DC        | PWM   |  |
| GM10-120T   | 200W            | 120VAC             | Triac |  |

## **NETWORK CONNECT AND APP SETUP**

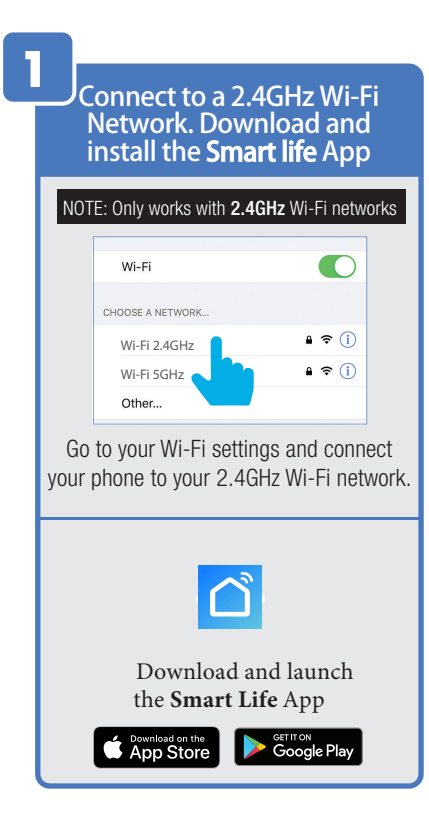

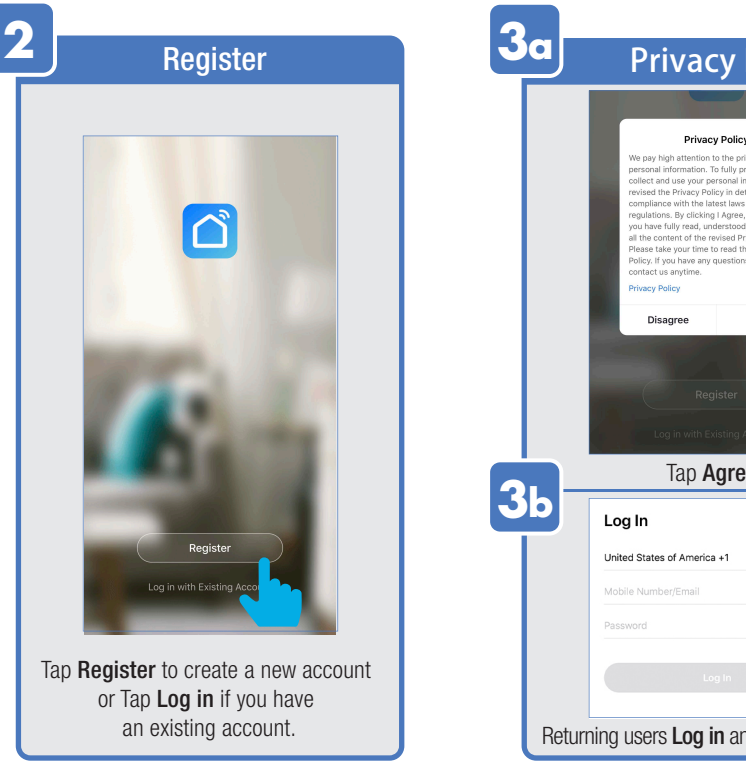

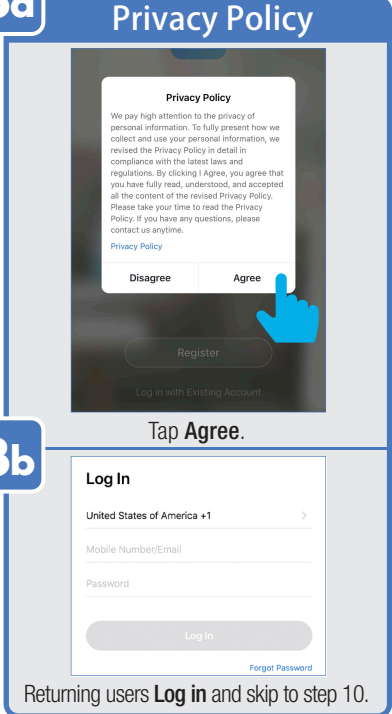

### **APP SETUP**

|        |           | R               | egi        | ste            | er     |        |     |
|--------|-----------|-----------------|------------|----------------|--------|--------|-----|
|        |           |                 |            |                |        |        |     |
| <<br>R | egist     | er              |            |                |        |        |     |
| Un     | iited Sta | tes of A        | merica +'  |                |        |        |     |
| Mc     | bile Nu   | mber/Er         | nail       |                |        |        |     |
|        |           |                 |            |                |        |        |     |
|        |           | Agree <u>Us</u> | er Agreeme | nt and P       | rivacy | Policy |     |
|        |           |                 |            |                |        |        |     |
|        |           |                 | •          |                |        |        |     |
| 1      | w         | o r             | Y Passw    | ords           |        |        |     |
| ч      | a s       | d               | fa         | , u<br>h       | i      | k      | T P |
| Ŷ      | z         | x               | c v        | b              | 'n     | m      | Ø   |
|        |           |                 |            | <u>م الم م</u> | -      |        |     |

You may use an email or mobile number to create an account. Then tap **Get verification Code**. (A verification code will be sent to your email or mobile number.)

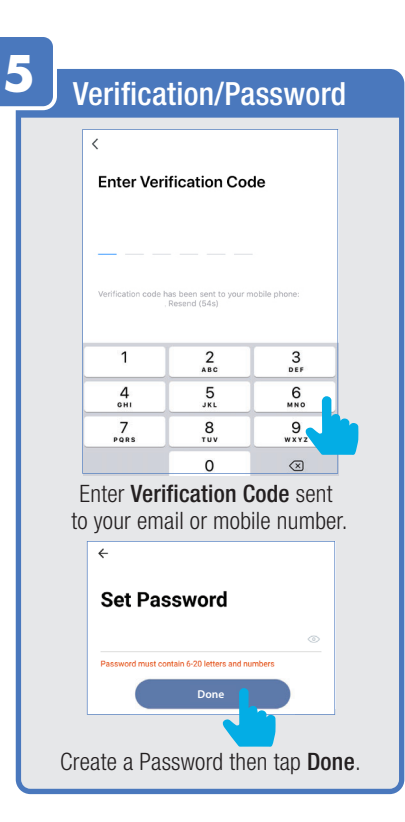

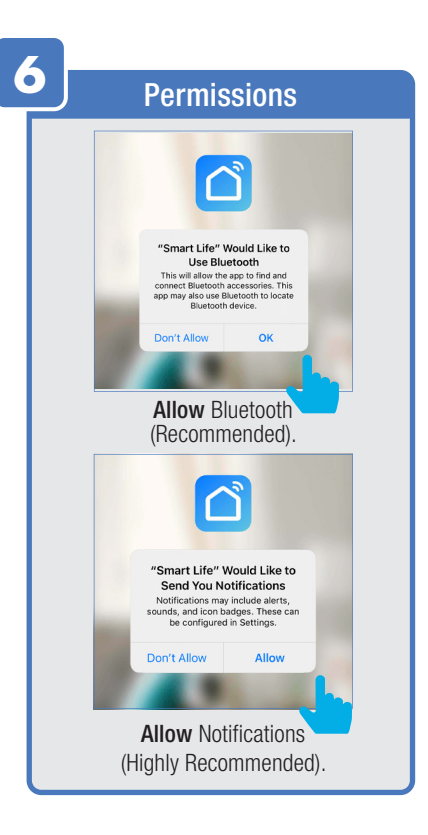

### **SMART DIMMER SETUP**

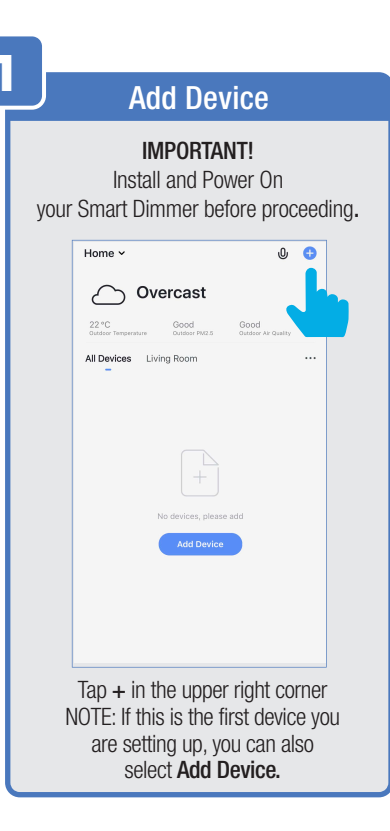

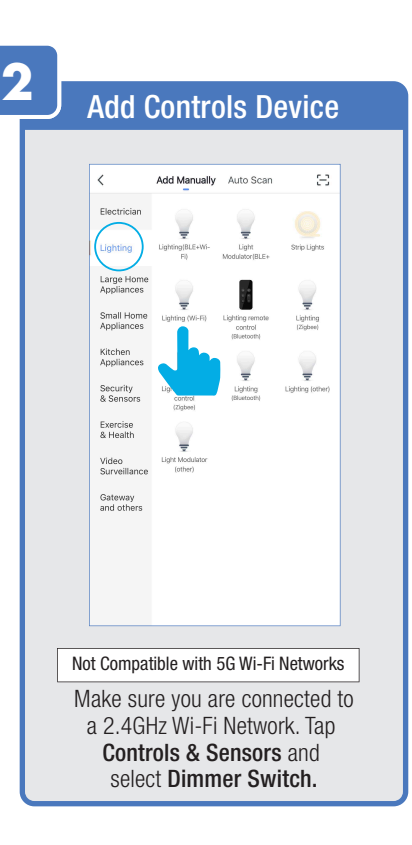

| ζ | Confirm Pairing                                                                                                    |
|---|----------------------------------------------------------------------------------------------------|
|   | Reset the device first.<br>If the light is blinking fast, skip the reset step<br>O Power on<br>O Tum On-off-on-off-on (Subject to<br>User Manual)<br>O Ensure light is fast blinking<br>Attention-Please complete pairing process<br>within 3 minutes after device reset. |
|   |                                                                                                    |
|   | Resetting Devices >                                                                                                    |
|   | Indicator light on Dimmer Switch<br>must be blinking rapidly to connect.<br>If not already blinking,<br>press and hold the power button<br>for five seconds, then tap <b>Confirm.</b>                                                                                     |

#### Reset the device

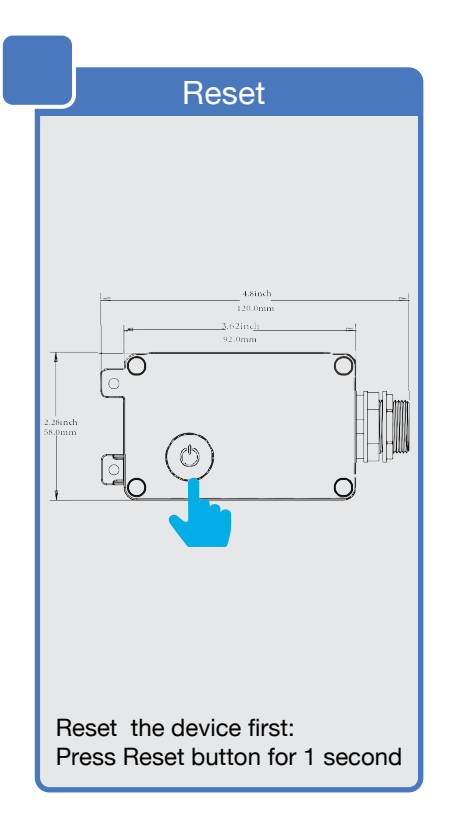

#### **SMART DIMMER SETUP**

| Cancel               | Cancel                                                                |
|----------------------|-----------------------------------------------------------------------|
| Enter Wi-Fi Password |                                                                       |
|                      | Place your router, mobile phone, and                                  |
|                      | device as close as possible                                           |
| 2/0                  |                                                                       |
| ✓ ×                  |                                                                       |
|                      | 4%                                                                    |
|                      |                                                                       |
| Wi-Fi 2.4GHz ↔       |                                                                       |
| A Password ©         |                                                                       |
| Confirm              | Device found<br>Register Device to Smart Cloud<br>Initializing device |
|                      |                                                                       |
|                      |                                                                       |

|                                          | Troubleshooting                                                                                                    |                                                   |
|------------------------------------------|----------------------------------------------------------------------------------------------------|---------------------------------------------------|
|                                          | Device not responding<br>Try "Switch Pairing Mode"                                                                                                    |                                                   |
|                                          | <ul> <li>Check if the device has been reset<br/>and the indicator is blinking quickly.</li> <li>Check if it is 2.4 GHz Wi-Fi.</li> <li>Verify the Wi-Fi password.</li> </ul>                                                        |                                                   |
|                                          |                                                                                                    |                                                   |
|                                          |                                                                                                    |                                                   |
|                                          | Retry                                                                                                    |                                                   |
|                                          | Switch Pairing Mode                                                                                                    |                                                   |
| Devic<br>ct<br>pass<br>Clo<br>prev<br>ag | If you see a<br><b>re not responding</b> notifica-<br>neck to be sure your Wi-<br>sword was entered corre-<br>pose the app and repeat to<br>ious steps to try connec-<br>ain or <b>device-pairing FA</b><br>for further assistance. | ation,<br>Fi<br>ctly.<br>he<br>tting<br><b>Qs</b> |
|                                          |                                                                                                    |                                                   |

### **SMART DIMMER SETUP**

| 6 |                                               |
|---|-----------------------------------------------|
|   | Device Added                                  |
|   |                                               |
|   | Added.                                        |
|   | Device added successfully                     |
|   | Living Room                                   |
|   |                                               |
|   |                                               |
|   |                                               |
|   |                                               |
|   |                                               |
|   |                                               |
|   |                                               |
|   |                                               |
|   | Done                                          |
|   |                                               |
|   | Once device is successfully added,            |
|   | tap the <b>Pen</b> icon to rename the device. |
|   |                                               |

| Edit Device Name                                                                 |
|----------------------------------------------------------------------------------|
| 2<br>Added.<br>Bevice Name<br>WFI Smart dimmer<br>Cancel Sa<br>1                 |
| Once device has been renamed,<br>① Tap <b>Save</b><br>② then tap <b>Cancel</b> . |
| Done                                                                             |
| Then tap <b>Done</b> .                                                           |

| Adding Additional Devices                                                                                    |  |
|----------------------------------------------------------------------------------------------------|--|
|                                                                                                    |  |
| Home 🗸 🕛 🔁                                                                                                   |  |
| 💭 Heavy Rain                                                                                                 |  |
| 21 °C Excellent Excellent Outdoor Temperature Outdoor Temperature Outdoor PAC 3 Outdoor Air Quality          |  |
| All Devices Living room                                                                                      |  |
|                                                                                                    |  |
| WiFi Dimmer switch                                                                                           |  |
|                                                                                                    |  |
|                                                                                                    |  |
| NOTE: Constant power to the                                                                                  |  |
| dimmer(s) is required at all times.                                                                          |  |
|                                                                                                    |  |
| Home Smart Me                                                                                                |  |
| To add additional deivces<br>tap the plus (+) sign<br>in the upper corner.<br>Repeat steps 2, 3, 4, 5 and 6. |  |
|                                                                                                    |  |

#### **FEATURES**

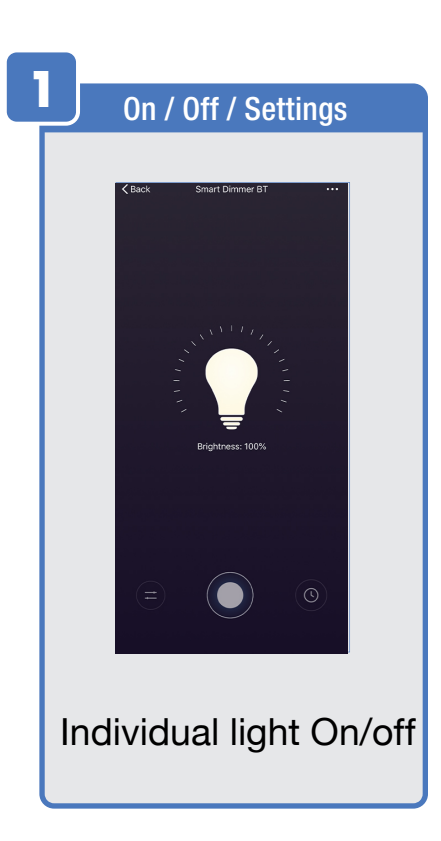

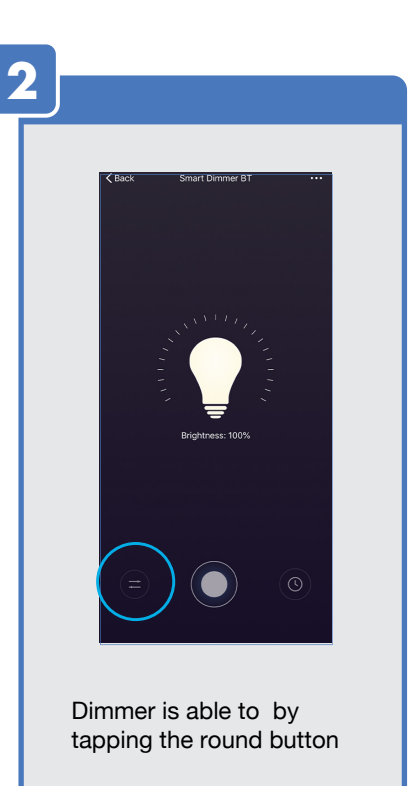

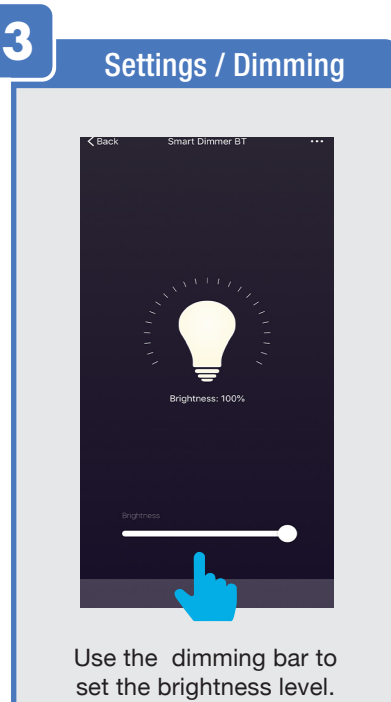

set the brightness level. from Bright(100)% to Dark(0%)